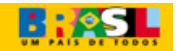

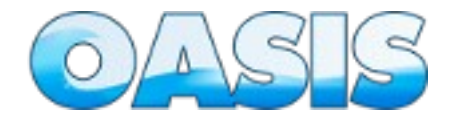

# Manual Geral do OASIS

# SISTEMA DE GESTÃO DE DEMANDA, PROJETO E SERVIÇO DE TECNOLOGIA DA INFORMAÇÃO – OASIS

## Introdução

Esse manual tem como objetivo auxiliar aos usuários nos procedimentos de execução do sistema OASIS. Abordará como temas principais o processos de contrato, controle, projeto, demanda e serviço.

## Contrato

Uma das finalidades do sistema OASIS é acompanhar a execução de contratos de Tecnologia da Informação. Ao ser efetivado um contrato, o usuário deverá cadastrá-lo na seguinte seqüência:

#### Cadastro da empresa

Na opção de menu "Contrato", item "Empresa", aba "Empresa", cadastrar as informações da empresa contratada, caso não esteja cadastrada.

| Empresa   |                       |   |
|-----------|-----------------------|---|
| mpresa    | Contato da Empresa    |   |
| Empresa:  |                       |   |
| CNPJ:     |                       |   |
| indereço: |                       |   |
| E-mail:   |                       |   |
| Telefone: |                       |   |
| Fax:      |                       |   |
|           | Salvar                |   |
|           |                       |   |
|           | ♦ Empresa             | ÷ |
|           | OASIS - Administrador |   |
|           | B @ 1/1 B B 10 -      |   |

Obs.: A empresa pré-cadastrada "OASIS-Administrador" trata-se de uma empresa fictícia para designação do Administrador. Também deve existir o cadastro do órgão (no exemplo MDIC) como uma empresa de forma a permitir cadastramento dos servidores do órgão para utilizar o OASIS.

#### Cadastro de contato de empresa

Na opção de menu "Contrato", item "Empresa", aba "Contato de Empresa", cadastrar as informações dos contatos da empresa. Deve-se, obrigatoriamente colocar como contato o preposto que será designado para o contrato, o qual será referenciado no momento de cadastramento do contrato. Caso a empresa possui mais de um contrato deve-se relacionar todos os prepostos como contato.

| presa Cont  | ato da Empresa     |            |          |   |  |
|-------------|--------------------|------------|----------|---|--|
| Empresa:    | Selecione          |            | -        |   |  |
| Contato:    |                    |            |          |   |  |
| Telefone:   | Cel                | ilar:      |          |   |  |
| Email:      |                    |            |          |   |  |
| Observacao: |                    |            |          |   |  |
|             |                    |            |          |   |  |
|             |                    |            |          |   |  |
|             |                    |            |          |   |  |
|             |                    |            |          |   |  |
|             | Salvar             |            |          |   |  |
|             | Contato da Empresa |            | Telefone | ٥ |  |
|             |                    |            |          |   |  |
|             | (R) (R) 1/1        | (P) (H) 10 | -        |   |  |

## **Cadastro de contratos**

Na opção de menu "Contrato", item "Contratos", aba "Lista" aparecerá uma lista dos contratos cadastrados.

| Empresa     |           |                    |            |                  |                 | Clique p       | ara visualizar | 3    |
|-------------|-----------|--------------------|------------|------------------|-----------------|----------------|----------------|------|
| Contrato    |           |                    |            |                  |                 |                |                |      |
| Lista       | Cadastro  | Objeto do Contrato | Penalidade | Projeto Previsto | Nivel de Serviç | 0              |                |      |
| Selecione   | •         | Selecione +        |            |                  |                 |                | Novo Cont      | rato |
| lº contrato | • Empresa |                    |            |                  | •               | Data de Início | Data Fim       | 4    |
| 0 🖲 1/2     |           |                    |            |                  |                 |                |                |      |

Para cadastrar as informações de um novo contrato clique no botão "Novo Contrato". Neste momento serão mostrados todas as informações necessárias para cadastrar o contrato para uso no OASIS. Todos os campos são importantes, contudo cabe ressaltar alguns deles. A informação de "inativo", indica que o contrato finalizou. O campo "Unidade de Métrica Previstas" indica a quantidade total de unidade que foi estabelecida para os projetos no contrato. Essa unidade deve ser padrão caso exista mais de uma unidade de métrica no contrato. O campo "Valor Unitário" é importante para funcionalidades de cálculo de propostas.

| a Cadastro                            | Objeto do Contrato Penalidade Projeto Previsto Nível de Serviço |
|---------------------------------------|-----------------------------------------------------------------|
| Empresa:                              | Selecione                                                       |
| Preposto:                             |                                                                 |
| Número do Contrato:                   | Número do Processo:                                             |
| Data de Início:                       | Data de Fim:                                                    |
| Inativo:                              | Aditivo:                                                        |
| Unidades de Métrica                   | Valor do Contrato: 0,00                                         |
| Previstas:<br>lor Unitário Unidade de | 0.00                                                            |
| Métrica:                              |                                                                 |
| Gestor do Contrato:                   |                                                                 |
| CPF do Gestor:                        | Telefone do Gestor:                                             |
| Co-gestor do Contrato:                |                                                                 |
| CPF do Co-gestor:                     | Telefone do Co-gestor:                                          |
| Objeto:                               |                                                                 |
|                                       |                                                                 |
| Observação:                           |                                                                 |
| cal dos documentos da                 |                                                                 |
| área de TI:                           |                                                                 |
|                                       | Salvar Cancelar                                                 |

No campo objeto deve-se transcrever do contrato o seu objeto para manter a documentação. Caso exista uma organização física dos documentos referentes ao contrato, isto é, uma pasta, ou arquivo, ou caixa, colocar no campo "Local dos documentos da área de TI"(essa localização geralmente é física, não no computador ou no sistema). Para o campo "Preposto" o nome deve estar nos contatos cadastrados para empresa. Caso não apareça o nome do preposto, deve-se cadastrar primeiramente ele como contato da empresa.

#### Cadastro de objeto de contrato

Na opção de menu "Contrato", item "Contrato", aba "Objeto de Contrato" é utilizado para cadastrar informações do tipo de contrato (projeto, demanda ou serviço) e seu objeto de forma resumida. Nessa opção define-se o tipo do contrato de poderá ser de projeto, demanda ou serviço. Importante ressaltar que todos os contratos de demanda embutem as funcionalidades de serviço. Caso o contrato possui opção de controle de viagem, deve-se marcar o campo "Permite Viagem". Para o campo "Objeto" deve-se retratar de forma resumida o objeto do contrato. Ex: Sistemas e Sítios, Rede ou Banco de Dados. Essa forma resumida ajudará no ar das apresentações nas telas do OASIS.

| Contrato   |                                                                      |
|------------|----------------------------------------------------------------------|
| Lista Cada | stro Objeto do Contrato Penalidade Projeto Previsto Nível de Serviço |
| Contrato:  | Selecione                                                            |
| Objeto:    |                                                                      |
| Tipo:      | 🔘 Projeto                                                            |
|            | 🔘 Demanda                                                            |
|            | Salvar                                                               |
|            |                                                                      |
|            |                                                                      |

#### Cadastro de penalidade

Na opção de menu "Contrato", item "Penalidade" cadastrar informações das penalidades. Nessa opção deve-se incluir todas as penalidades técnicas descritas no contrato com os respectivos índices. Deve-se colocar uma forma resumida da penalidade para fins de pesquisa e relatórios e a discrição conforme se encontra no contrato. O campo "Por Ocorrência" permite classificar a penalidade quando ela for por ocorrência de acontecimento.

| Contrato    |                          |                    |            |                  |                  |  |
|-------------|--------------------------|--------------------|------------|------------------|------------------|--|
| Lista       | Cadastro                 | Objeto do Contrato | Penalidade | Projeto Previsto | Nível de Serviço |  |
|             | Contrato:                | Selecione          | •          |                  |                  |  |
| Número da F | Penalidade:              |                    |            |                  |                  |  |
| Descrição   | Resumida:                |                    |            |                  |                  |  |
| F           | Penalidade:              |                    |            |                  |                  |  |
|             |                          |                    |            |                  |                  |  |
| Pena        | alidade:(%) <sup>°</sup> | D.00               |            |                  |                  |  |
| Por (       | Ocorrência:              |                    |            |                  |                  |  |
|             | ſ                        | Salvar             |            |                  |                  |  |
|             |                          |                    |            |                  |                  |  |
|             |                          |                    |            |                  |                  |  |
|             |                          |                    |            |                  |                  |  |

#### Cadastro de projeto previsto

Na opção de menu "Contrato", item "Projeto Previsto" cadastrar informações dos projetos previstos. Nessa opção pode-se cadastrar um único projeto, no caso dos contratos individuais de projeto, ou cadastrar uma lista de projetos, como fosse um banco de recursos para projetos. Esse cadastramento é importante para alocação de recursos após aplicação da métrica definitiva. No campo "Horas Previstas" pode-se interpretar como custo previsto. Essa opção é somente para contratos de projetos.

| <ul> <li>Contrato</li> </ul> | ▲                                                                    |
|------------------------------|----------------------------------------------------------------------|
| Lista Cada                   | stro Objeto do Contrato Penalidade Projeto Previsto Nível de Serviço |
| Contrato:                    | Selecione um Contrato                                                |
| Unidade:                     | Selecione                                                            |
| Tipo do Projeto:             | Selecione                                                            |
| Projeto Previsto:            |                                                                      |
| Horas Previstas:             |                                                                      |
| Descrição:                   |                                                                      |
|                              |                                                                      |
|                              |                                                                      |
|                              | Salvar                                                               |
|                              |                                                                      |
|                              |                                                                      |
|                              |                                                                      |

## Cadastro de nível de serviço

Na opção de menu "Contrato", item "Nível de Serviço" cadastrar os níveis de serviços estabelecidos no contrato. Os níveis de serviço deve ser cadastrado com o prazo de execução em horas. Essa funcionalidade é utilizada somente pelos contratos de demanda ou serviço.

| Contrato |              |                    |            |                  |                  |  |
|----------|--------------|--------------------|------------|------------------|------------------|--|
| Lista    | Cadastro     | Objeto do Contrato | Penalidade | Projeto Previsto | Nível de Serviço |  |
|          | Ob           | jeto:              | •          |                  |                  |  |
|          | Nível de Ser | viço:°             |            |                  |                  |  |
| Prazo de | Execução (Ho | ras):              |            |                  |                  |  |
|          |              | Salvar             |            |                  |                  |  |
|          |              |                    |            |                  |                  |  |
|          |              |                    |            |                  |                  |  |

## Cadastro de contrato e definição de métrica

Na opção de menu "Contrato", item "Contrato e Definição de Métrica" cadastra as métricas definidas para o contrato. Para estabelecer essa funcionalidade a métrica deve ser cadastrada previamente pelo administrador do OASIS. No contrato deve ser estabelecido o cálculo da métrica a ser utilizada. Esse cadastro é importante para se controlar os custos das propostas. Essa opção é utilizada pelos contratos de projeto.

| Contrato:  | Selecione um Contrato | • |                         |           |
|------------|-----------------------|---|-------------------------|-----------|
| )efinições | de Métrica            |   | Definições de Métrica A | ssociados |
|            |                       | * |                         | A         |
|            |                       |   | >>                      |           |
|            |                       |   |                         |           |
|            |                       |   |                         |           |
|            |                       |   |                         |           |
|            |                       | - |                         |           |

#### Associar projetos a um contrato

Na opção de menu "Contrato", item "Associar Projetos a um Contrato" permite que um contrato que tenha sido iniciado em um contrato possa ser continuado em outro. Essa associação é importante para que seja filtrado os projetos que serão trabalhados em um determinado contrato.

| 🔺 Associar Pr | ojeto ao Contrato     |    |                                 | • |
|---------------|-----------------------|----|---------------------------------|---|
| Contrato:     | Selecione um Contrato | •  |                                 |   |
| Projetos      |                       |    | Projetos vinculados ao Contrato |   |
|               |                       | ~  |                                 | A |
|               |                       |    |                                 |   |
|               |                       | >> |                                 |   |
|               |                       | << |                                 |   |
|               |                       | -  |                                 | - |
|               |                       |    |                                 |   |
|               |                       | ~  |                                 | * |

## Cadastro de perfil profissional

Na opção de menu "Contrato", item "Perfil Profissional" cadastrar informações dos perfis profissionais estabelecidos no contrato. Esses perfis serão associados aos profissionais apresentados, com os respectivos currículos, os quais deverão atender o especificado no contrato.

| <ul> <li>Perfil Profissional (</li> </ul> | e Papel Profissional                                                  |
|-------------------------------------------|-----------------------------------------------------------------------|
| Perfil Profissional                       | Papel Profissional Associar Papel Profissional ao Perfil Profissional |
| Objeto:                                   | Selecione                                                             |
| Perfil Profissional:                      |                                                                       |
| Descrição:                                |                                                                       |
|                                           |                                                                       |
|                                           |                                                                       |
|                                           | Salvar                                                                |
|                                           |                                                                       |
|                                           |                                                                       |
|                                           | 8 6 1/1 9 8 10 -                                                      |
|                                           |                                                                       |
|                                           |                                                                       |

## Cadastrar evento administrativo

Na opção de menu "Contrato", item "Evento Administrativo" permite que sejam cadastrados eventos administrativos que deverão ser observados pelo controle nos contratos. Ex: FGTS, PIS, entre outros. Essa opção é geral, para todos os contratos.

| vento Adr  | ninistrativo:*    |          |       |
|------------|-------------------|----------|-------|
| evenus por |                   |          |       |
| ۰          | Evento            |          |       |
|            | Evento Teste 1    |          |       |
|            | Evento de Teste 2 |          |       |
| @ 1/1      |                   | 😕 🖲 10 👻 |       |
|            |                   |          |       |
|            |                   |          | (m    |
|            |                   |          | Salva |

## **Cadastrar profissionais**

Na opção de menu "Profissional", item "Profissionais" permite que sejam cadastrado os profissionais indicados pela empresa cadastrada. Importante salientar que o campo "E-mail institucional" servirá de login no OASIS, o campo "Nome conhecido" é importante para que seja referenciado em várias telas. O campo "Perfil" é o perfil que o profissional vai trabalhar no sistema, esse perfil estabelecerá os itens de menu que o profissional irá ter disponível quando entrar no sistema. O profissional nunca é apagado do sistema, contudo, quando ele não mais vai trabalhar com o OASIS, ative o flag de "Inativo", isso impossibilita o profissional de entrar no sistema. O campo "Nova Senha" indica que o profissional quando entrar no sistema deverá colocar a senha desejada. O campo "Ver Todos os Contratos?" indica que o profissional terá acesso às informações de todos os contratos. No caso desse campo não estiver habilitado o profissional verá somente as informações do contrato que ele estiver designado. Essa opção é útil no cadastramento de servidores públicos que farão controle e acompanhamento, e para a coordenação.

| Empresa:*              | Selecione | <ul> <li>Relação Contratual:</li> </ul> | Selecione | • |
|------------------------|-----------|-----------------------------------------|-----------|---|
| Profissional:*         |           |                                         |           |   |
| Nome Conhecido:*       |           | Data de Nascimento:                     |           |   |
| E-mail institucional:* |           | E-mail pessoal:                         |           |   |
| elefone Residencial:   |           | Telefone Celular:                       |           |   |
| Ramal:*                |           | Perfil:                                 | Selecione | - |
| Endereço:              |           |                                         |           |   |
| Data de inicio:        |           | Nova Senha?                             | 23        |   |
| Data de Saida:         |           | Inativo:                                | 8         |   |
| odos os Contratos?     | 8         |                                         |           |   |
|                        |           |                                         |           |   |

## Cadastrar profissionais no objeto contrato

Na opção de menu "Contrato", item "Profissionais Objeto Contrato" permite que sejam cadastrado os profissionais para um objeto de contrato definido indicando os perfis profissionais conforme indicação da empresa. Ao

selecionar o contrato, objeto e perfil todos os profissionais cadastrados no OASIS no perfil profissional indicado aparecerão. Selecione os profissionais que irão trabalhar no contrato específico e associe para o contrato. Faça esse procedimento para todos os perfis estabelecido pelo contrato.

| ontrato:            | Selecione - |      |                         |
|---------------------|-------------|------|-------------------------|
| bjeto:              | Selecione · |      |                         |
| erfil Profissional: | Selecione · |      |                         |
| Profissionais       |             | Pr   | rofissionais associados |
|                     |             | *    | *                       |
|                     |             |      |                         |
|                     |             | >> « |                         |
|                     |             |      |                         |
|                     |             |      |                         |

#### Associar perfil do sistema ao objeto do contrato

Na opção de menu "Contrato", item "Profissionais Objeto Contrato" permite que sejam cadastrado os profissionais para um objeto de contrato

## Controle

Através do OASIS é possível acompanhar e controlar todas as atividades realizadas no contrato. Na funcionalidade controle, um servidor público designado realiza as aprovações, acompanhamentos e distribuições dos serviços a serem realizados no contrato. Como itens importantes ressalta-se Proposta e Parcelas.

#### Proposta

Na opção de menu "Controle", painel "Proposta" é acompanhado todo o processo de aprovação de proposta realizada.

| Proposta           |   |               |          |         |        |                  |                 |              |             |          |
|--------------------|---|---------------|----------|---------|--------|------------------|-----------------|--------------|-------------|----------|
| Etapas de Controle | - | lteração En   | cerramer | to Aloc | ação d | e Contrato Anter | ior Desalocaçã  | o de Recurso |             |          |
| Junho/2009         | ) |               |          |         |        |                  | Junho           | •            | 2009        | •        |
| Sigla              |   | Proposta      | •        | Horas   | ۰      | Etapas de Contro | ole             |              |             |          |
| ISG-MDIC           |   | Proposta N. 1 |          | 400     |        | Fechamento       | Parecer Técnico | Acete        | Homologação | Alocação |

Após fechamento da proposta o controle deverá realizar o parecer técnico da proposta, onde serão analisados conformidades técnicas referente à proposta. Os itens analisados são os pré-estabelecidos pela coordenação, cadastrado no item de menu "Informações Básicas". Após liberação do parecer técnico, segue-se o aceite da proposta onde, após aprovação e aceite do usuário gestor registra-se o aceite da proposta. A coordenação homologa a proposta e aloca os recursos, já metrificados, através da alocação. Os recursos serão debitados do recurso estabelecido no início do contrato cadastrados nos projetos previstos.

Os itens Alteração, Encerramento, Alocação de Contrato Anterior e Desalocação de Recursos são itens para ações específicas. Caso uma proposta necessite ser alterada, usa-se a opção Alteração. Nesse caso todo o fluxo deverá ser reiniciado, como uma proposta nova. Quando a proposta chega na última parcela de execução, o controle deve analisar o projeto como um todo, aplicar o questionário de avaliação junto ao usuário e realizar o encerramento da proposta. Os itens Alocação de Contrato Anterior e Desalocação de Recurso deve ser utilizada somente quando na mudança de contrato, quando o mesmo não realizou todos os recursos alocados e quando um projeto continuará a ser executado de um contrato para outro.

#### **Parcelas**

Na opção de menu "Controle", painel "Parcelas" é acompanhado todo o processo de aprovação das parcelas realizadas.

| Proposta  |     |               |   |         |   |       |   |                    |            |                    | Cliqu | e para visualizar |
|-----------|-----|---------------|---|---------|---|-------|---|--------------------|------------|--------------------|-------|-------------------|
| Parcelas  |     |               |   |         |   |       |   |                    |            |                    |       |                   |
| Etapas de | Con | trole Extrato | M | lensal  |   |       |   |                    |            |                    |       |                   |
| Junho     | /20 | 009           |   |         |   |       |   |                    | Junho      | D                  | ▼ 200 | 09 🗸              |
| Sigla     | ÷   | Proposta 4    | ÷ | Parcela | ¢ | Horas | ¢ | Etapas de Controle |            |                    |       | •                 |
| ISTEMA    |     | Proposta N. 2 |   | 8       |   | 200   |   | Autorização<br>•   | Fechamento | Parecer<br>Técnico | Acete | Homologação<br>🕕  |

Após fechamento da proposta o controle deverá autorizar as parcelas do mês para serem executadas. Após o fechamento da parcela, isto é, a conclusão dos produtos estabelecidos, o controle realiza o parecer técnico da parcela, onde serão analisados conformidades técnicas referente à parcela. Os itens analisados são os pré-estabelecidos pela coordenação, cadastrado no item de menu "Informações Básicas". Após liberação do parecer técnico, segue-se o aceite da parcela onde, após aprovação e aceite do usuário gestor registra-se o aceite da parcela. A coordenação homologa a parcela o que libera a parcela para o extrato mensal de parcelas executadas para pagamento.

Quando todas as parcelas previstas para o mês forem executadas, o controle deverá entrar na opção "Extrato Mensal" e fechar o extrato. Esse extrato fechado dará o custo a ser pago para a empresa contratada.

# Projeto

Através do OASIS é possível acompanhar e documentar todo os projetos realizados.

## Elaboração de proposta

Na opção de menu "Projeto", a aba "Elaboração de Proposta" permite que seja estabelecido todo o processo de elaboração do Documento-proposta. Cada painel conduzirá para a colocação de todas as informações necessárias para apresentação do documento-proposta.

| Resumo da solicitação                                                                      |                                               | Posicionamento atual do projeto                                            | Novo posicionament    |
|--------------------------------------------------------------------------------------------|-----------------------------------------------|----------------------------------------------------------------------------|-----------------------|
| Número da solicitação<br>Objeto do Contrato:<br>Data da solicitação:<br>Sestor solicitante | x 121/2009<br>Sistemas e Sitios<br>28/04/2009 | Último posicionamento inserido<br>Por favor, informe a situação do projeto | Junho/200             |
| Unidade:<br>Sala:<br>Telefone:                                                             | SE/SPOA/CGMI<br>312<br>(61) 2109-7882         |                                                                            |                       |
| <ul> <li>Objetivo da Proposta</li> </ul>                                                   | •                                             | c                                                                          | lique para visualizar |
| <ul> <li>Descrição de projeto</li> </ul>                                                   |                                               | V                                                                          | Etapa concluida       |
| Alocar profissionais                                                                       |                                               | c                                                                          | lique para visualizar |
| Aplicação de métrica                                                                       | 6                                             | c                                                                          | ique para visualizar  |
| Gerenciar módulos                                                                          |                                               | C                                                                          | ique para visualizar  |
| Criar parcelas                                                                             |                                               | c                                                                          | ique para visualizar  |
| Acrescentar Produto                                                                        | 5                                             | c                                                                          | ique para visualizar  |
| Arquivos da proposta                                                                       | 1                                             | C                                                                          | ique para visualizar  |
| Requisitos                                                                                 |                                               | c                                                                          | ique para visualizar  |
|                                                                                            |                                               | -                                                                          | laus sus discribuse   |

O painel "Objetivo da Proposta" aparecerá somente quando a proposta for do tipo evolutiva. Nesse caso deve-se descrever o objetivo da evolução do projeto, descrevendo todas as funcionalidades que serão modificadas ou evoluídas.

| Nome do Projeto:               | OASIS V2                                                     |  |
|--------------------------------|--------------------------------------------------------------|--|
| Proposta:                      | 4                                                            |  |
| Gerenciamento<br>gerenciamento | de Projetos - Desenvolver funcionalidades de<br>de projetos. |  |

O painel "Descrição do Projeto" permitirá cadastrar todas as informações básicas do projeto, permitindo a identificação do projeto. Os campos indicados com "\*" vermelho indica a obrigatoriedade da informação.

| Nome do Projeto:        | Ľ., |                   |      |       |       |        |      |     |    |      |    |      |      |      |      |       |        |      |   |      |     |   |
|-------------------------|-----|-------------------|------|-------|-------|--------|------|-----|----|------|----|------|------|------|------|-------|--------|------|---|------|-----|---|
| Sigla:*                 | -   | _                 | _    | -     | -     | -      | -    |     |    |      |    |      |      |      |      |       |        |      |   |      |     |   |
| Contextualização do     | -   |                   |      |       |       |        |      | -   |    |      |    | _    |      |      |      |       |        |      |   |      | 1   |   |
| Projeto:                | В   | <i>I</i> <u>U</u> |      | -     | 11    | 1.08   | 9    | 2   | G  | E    | 12 | 16   | 16   | 0    | ĸ    | 25    |        |      |   |      | _   |   |
|                         |     |                   |      |       |       |        |      |     |    |      |    |      |      |      |      |       |        |      |   |      |     |   |
|                         |     |                   |      |       |       |        |      |     |    |      |    |      |      |      |      |       |        |      |   |      |     |   |
|                         |     |                   |      |       |       |        |      |     |    |      |    |      |      |      |      |       |        |      |   |      |     |   |
|                         |     |                   |      |       |       |        |      |     |    |      |    |      |      |      |      |       |        |      |   |      |     |   |
|                         |     |                   |      |       |       |        |      |     |    |      |    |      |      |      |      |       |        |      |   |      |     |   |
|                         |     |                   |      |       |       |        |      |     |    |      |    |      |      |      |      |       |        |      |   |      |     |   |
|                         |     |                   |      |       |       |        |      |     |    |      |    |      |      |      |      |       |        |      |   |      |     |   |
|                         |     |                   |      |       |       |        |      |     |    |      |    |      |      |      |      |       |        |      |   |      |     |   |
|                         |     |                   |      |       |       |        |      |     |    |      |    |      |      |      |      |       |        |      |   |      |     |   |
| Escopo Resumido:*       | в   | ΓŲ                | 1.11 |       | 10.10 |        | -    | Э   | c  | E    | E  | 丙    | љ.   | 0.3  | ĸ    | 10    |        |      |   |      |     |   |
|                         |     |                   |      |       |       |        |      |     |    |      |    |      |      |      |      |       |        |      |   |      |     |   |
|                         |     |                   |      |       |       |        |      |     |    |      |    |      |      |      |      |       |        |      |   |      |     |   |
|                         |     |                   |      |       |       |        |      |     |    |      |    |      |      |      |      |       |        |      |   |      |     |   |
|                         |     |                   |      |       |       |        |      |     |    |      |    |      |      |      |      |       |        |      |   |      |     |   |
|                         |     |                   |      |       |       |        |      |     |    |      |    |      |      |      |      |       |        |      |   |      |     |   |
|                         |     |                   |      |       |       |        |      |     |    |      |    |      |      |      |      |       |        |      |   |      |     |   |
|                         |     |                   |      |       |       |        |      |     |    |      |    |      |      |      |      |       |        |      |   |      |     |   |
|                         |     |                   |      |       |       |        |      |     |    |      |    |      |      |      |      |       |        |      |   |      |     |   |
|                         |     |                   |      |       |       |        |      |     |    |      |    |      |      |      |      |       |        |      |   |      |     |   |
|                         |     |                   |      |       |       |        |      |     |    |      |    |      |      |      |      |       |        |      |   |      | _   |   |
| Prioridade:             | Sek | ecion             | 16   |       |       |        | ٠    |     |    |      |    |      |      |      |      |       |        |      |   |      |     |   |
| rangência do Projeto:   | I 1 | ntern             | 0 (  | D Ext | terno | 0      | Inte | rno | еE | xter | no |      |      |      |      |       |        |      |   |      |     |   |
| blico a ser alcançado:* | -   |                   | _    | _     |       | -      | -    | -   | -  | -    | -  | -    | -    | -    | -    |       |        |      |   |      |     |   |
| Unidade Gestora:        | Sel | ecior             | 1e   |       |       |        |      |     | -  |      |    |      |      |      |      |       |        |      |   |      |     |   |
| Cartor de Prejate.*     |     | colori            |      |       |       |        |      |     |    |      | ~  |      |      | de   | Deni | inter | •      |      |   |      |     |   |
| Gestor do Projeto:      | _   |                   | _    |       |       |        |      |     |    |      | ~  | p-ge | stor | 00   | PTO  | Jeto: |        |      |   |      |     | _ |
| Gerente de Projeto:     | Sek | ecion             | 10   |       |       |        | _    |     | •  |      |    | Sta  | tus  | do i | Pro; | jeto: | Seleci | ione |   |      |     | * |
| Previsão de Início:*    | Mês | 5                 |      | •     | And   | o:* [/ | Апо  | 1   | ٠  |      | Pr | evis | ão ( | de T | érm  | nino: | Mês    |      | • | Ano: | Ano | ٠ |
| Observação ou           | -   |                   | _    |       |       |        | -    | -   |    |      | -  | -    | -    | -    | 1    | -     |        |      |   |      |     |   |
| 000011090000            | 1   |                   |      |       |       |        |      |     |    |      |    |      |      |      |      |       |        |      |   |      |     |   |
| particularidade do      |     |                   |      |       |       |        |      |     |    |      |    |      |      |      |      |       |        |      |   |      |     |   |

O painel "Alocar Profissional" permitirá alocar os profissionais que irão trabalhar no projeto. A alocação deverá atender aos papeis profissionais e aos perfis profissionais definidos.

| Profissionais | -  | Profissionais alocados |   |
|---------------|----|------------------------|---|
|               | *  |                        | 2 |
|               | >> |                        |   |
|               | •  |                        |   |
|               |    |                        |   |
|               | *  |                        |   |

O painel "Gerenciar Módulos" permitirá cadastrar os módulos do projeto e alocar os módulos na proposta. Importante alocar para cada proposta os módulos que serão trabalhados.

| ome do Projeto:<br>dicionar Módula                             | OASIS V2     |                                         |                                     |         |
|----------------------------------------------------------------|--------------|-----------------------------------------|-------------------------------------|---------|
| dicionar rioduic                                               |              |                                         |                                     |         |
| ome do Módulo:                                                 | -            |                                         |                                     |         |
|                                                                | * Adicionar  |                                         |                                     |         |
|                                                                |              | Modulo                                  | \$                                  |         |
|                                                                | ti i         | INFORMAÇÕES BÁSICAS                     |                                     |         |
|                                                                | ti i         | PROPOSTA                                |                                     |         |
|                                                                | t)           | GERAL                                   |                                     |         |
|                                                                | 0            | PROFISSIONAL                            |                                     |         |
|                                                                | Ċ,           | MODULO                                  |                                     |         |
|                                                                | 8 9 1/5      | (H) (H) (H) (H) (H) (H) (H) (H) (H) (H) |                                     |         |
| Módulos Disponív                                               | veis         |                                         | Módulos vinculados à proposta selec | tionada |
| ACOMPANHAM<br>CASO DE USO<br>CONTRATO<br>DEMANDA<br>DEMANDA V2 | MENTO E FISO | ALIZAÇÃO                                |                                     | *       |

O painel "Criar Parcelas" permitirá dividir o projeto em parcelas mensais. Ao definir as parcelas, deve-se estabelecer o custo para aquela parcela. A quantidade de parcelas deverá ser a suficiente para zerar o saldo disponível.

| Nome do Projeto:  | OASIS V2                             | NO | imero da  | pace | ela:    | 16  |          |     |                            |
|-------------------|--------------------------------------|----|-----------|------|---------|-----|----------|-----|----------------------------|
| Proposta:         | 4                                    | Pr | evisão de | exe  | cução:  | Jun | nho 🔫    | 200 | 9 -                        |
| Painel de horas   |                                      | Q  | antidade  | de l | ioras:  |     |          |     | 597                        |
| Horas do projeto: | ras do projeto: Criação de proposta: |    |           |      | 0220200 |     |          | 1   | [+] Adicionar Par          |
|                   |                                      |    |           |      |         |     |          |     | C. J. Harrison and C. Mart |
|                   |                                      | +  | Parcela   | ٠    | Horas   | ¢   | Previsão | ¢   | Execução                   |
| Saldo disponível: | 0 horas                              |    |           |      |         |     |          |     |                            |

O painel "Acrescentar Produtos" permitirá estabelecer todos os produtos a serem desenvolvidos para as parcelas definidas. Importante ressaltar que a quantidade de produtos devem ser coerente ao valor da parcela. Observar também a escolha do tipo de produto para ser coerente à métrica definida. Isto é, métricas que possuem valores referentes à produtos devem ser especificados. Ex: Se a métrica possui indicação de relatório e o produto é um relatório, deve-se escolher o tipo do produto "relatório".

| ome do Projeto:                                                       |          |             |  |
|-----------------------------------------------------------------------|----------|-------------|--|
| ASIS V2                                                               |          |             |  |
| roposta: 4                                                            |          |             |  |
| sta de parcelas:                                                      | Parcela: | xx          |  |
| elecione uma parcela abaixo para<br>clusão de produto(s) ou alteração | Produto: |             |  |
| om produto cadastrado:<br>Não possui parcela                          | Tipo:    | Selecione - |  |
| em produto cadastrado:<br>Não possui parcela                          |          |             |  |

O painel "Requisitos" permitirá cadastrar todos os requisitos do projeto, estabelecer as dependências de requisitos e fechar a versão dos requisitos. Ao estabelecer as dependências de requisitos é importante lembrar que a versão nova de um requisito pai que foi alterado deve ser associado a todos os requisitos filhos existentes. Utilize a opção "Atualizar a versão dos requisitos dependentes". A opção de fechamento é importante quando se finaliza o requisito, dessa forma é possível gerar "baseline". Para realizar qualquer mudança o gerente necessita solicitar a mudança, para que o requisito seja aberto para alteração.

| Requisitos             | Novo Requisito        | Dependência de Requisitos | Fechamento | de Vers | -ão    |   |      |   |             |    |
|------------------------|-----------------------|---------------------------|------------|---------|--------|---|------|---|-------------|----|
| Nome do P<br>Proposta: | rojeto: OASIS V2<br>4 |                           |            |         |        |   |      | 6 | NOVO REQUIS | по |
| ir. 🗢 Re               | quisito               | •                         | Situação   | ¢       | Status | ¢ | Тіро | ÷ | Prioridade  |    |

| Requisitos Novo Rec                                                                                                  | uisito Dependência de Requisitos Fechamento de Versão                       |  |
|----------------------------------------------------------------------------------------------------|-----------------------------------------------------------------------------|--|
| Usuário Solicitante:<br>Nível Solicitante:<br>Requisito:<br>Prioridade requisito:<br>Status requisito:<br>Descrição: | · Selecione<br>· Selecione<br>· B / U ■ ≡ ≡ ≡ ≡ ≡ ≡ ≡ ≡ ≡ ≡ ≡ ≡ ≡ ≡ ≡ ≡ ≡ ≡ |  |
|                                                                                                    | Não funcional                                                               |  |

| requisicos    | Novo Requisito | Dependência de Requisitos | Fechamento de Versão                        |  |
|---------------|----------------|---------------------------|---------------------------------------------|--|
| ome do Projel | OASIS V2       |                           |                                             |  |
| roposta:      | 4              |                           |                                             |  |
| equisito:     | Selecione      | •                         | ATUALIZAR VERSÃO DOS REQUISITOS DEPENDENTES |  |
| equisitos nä  | o associados:  |                           | Requisitos associados:                      |  |
|               |                |                           |                                             |  |
|               |                |                           |                                             |  |
|               |                |                           | *                                           |  |
|               |                |                           |                                             |  |
|               |                |                           | - CC                                        |  |
|               |                |                           | **                                          |  |

|           | rechamento de versao |   |        |   |      |   |
|-----------|----------------------|---|--------|---|------|---|
| Requisito | ♦ Versão             | ¢ | Status | ٠ | Ação | 4 |

O painel "Arquivos da Proposta" permitirá fazer 'upload' para o servidor de documentos importantes coletados durante a elaboração da proposta. Qualquer documentação para fazer 'upload' necessita de ser cadastrada o tipo de documentação possível. Para isso deve-se solicitar ao Administrador do OASIS cadastrar a documentação desejada. A grid mostrará todas as documentações cadastradas e suas datas. Para visualizar basta clicar na opção abrir. Importante, as documentações devem ser colocadas em formatos de arquivo que possa ser visualizado pelo sistema operacional.

|          | o Projeto.  | 0/ | ASIS V2           |   |      |                   |          |   |       |   |  |
|----------|-------------|----|-------------------|---|------|-------------------|----------|---|-------|---|--|
| Proposta | 81          | 4  |                   |   |      |                   |          |   |       |   |  |
| Docum    | ento(s)     | _  |                   |   |      |                   |          |   |       |   |  |
| Docu     | umentação:  | S  | elecione          | Ŧ |      |                   |          |   |       |   |  |
|          | Arquivo:    | F  |                   |   |      |                   | Arquivo_ | 1 |       |   |  |
|          |             | -  |                   |   |      |                   |          |   |       |   |  |
|          |             | 1  | Anexar Arquivo    |   |      |                   |          |   |       |   |  |
|          |             |    |                   |   |      |                   |          |   |       |   |  |
|          | Data        | ۰  | Tipo do Documento |   | •    | Nome do Documento |          | ۰ | Abrir | ۰ |  |
| 1        | 27/11/2008  |    | Modelo de Dados   |   |      |                   |          |   | Abrir |   |  |
| -        | 24/09/2008  |    | Modelo de Dados   |   |      |                   |          |   | Abrir |   |  |
| 3        | 28/07/2008  |    | Modelo de Dados   |   |      |                   |          |   | Abrir |   |  |
|          | 10/06/2008  |    | Modelo de Dados   |   |      |                   |          |   | Abrir |   |  |
| 1        | H (H) 11 /1 | -  | ()                |   | 05 - | 1                 |          |   |       |   |  |

O painel "Aplicação de Métrica" permitirá especificar os parâmetros para calculo da métrica do projeto. As possíveis métricas definidas no contrato deveram ser previamente cadastradas e vinculadas ao contrato pelo Administrador do OASIS, para que as mesmas apareçam na combo de aplicação. Deve-se calcular a métrica e posteriormente salvá-la. No caso do projeto estiver referenciado mais de uma métrica, o valor total será a soma de todas as métricas utilizadas. No cadastramento das métricas devem ser homogenizado a medida.

| lome do projeto:                        | OASIS V2                                 | Total de horas desse projeto: |
|-----------------------------------------|------------------------------------------|-------------------------------|
| létrica:                                | Ponto do Modelo de Dados 🔻               | 0 horas                       |
| PMD                                     |                                          |                               |
| QTSS:<br>Quantidade de tabel            | as de sistemas simples identificados     |                               |
| QTSM:<br>Quantidade de tabel            | las de sistemas médios identificados     |                               |
| QTSC:<br>Quantidade de tabel            | las simples complexos identificados      |                               |
| QTB:<br>Quantidade de tabe              | las básicas identificadas                |                               |
| QTA:<br>Quantidade de tabe              | las associativas identificados           |                               |
| QRCS:<br>Quantidade de Relat            | térios / Consultas simples identificados |                               |
| QRCM:<br>Quantidade de Rela             | térios / Consultas médios identificados  |                               |
| QRCC:<br>Quantidade de Relationnincados | tórios / Consultas complexos             |                               |
|                                         | Calcular                                 |                               |

#### Execução de proposta

Na opção de menu "Projeto", a aba "Execução de Proposta" permite que seja estabelecido todo o processo de execução do Documento-proposta. Os painéis ajudaram na elaboração dos artefatos desenvolvidos durante a execução da parcela da proposta.

Alguns dos painéis são informativos para acompanhamento no desenvolvimento dos produtos. Outros são importantes no tocante a elaboração de artefatos específicos. Os itens Caso de Uso, Dicionário de Dados, Dados técnicos, Regras de Negócio, Requisitos e Regras de Negócio e Plano de implantação são exclusivos da execução. O item Arquivos da Proposta poderá ser usado para fazer 'upload' de documentos ou outros arquivos desenvolvidos durante a execução.

No alto, ao lado do Resumo da proposta existe um item de Posicionamento atual do projeto. Esse item deve ser preenchido mensalmente pelo gerente do projeto posicionando o andamento do projeto. Esse item tem a importância de ajudar a coordenação verificando o andamento do projeto, na visão do gerente.

| Último posicionamento inserido<br>Por favor, informe a situação do projeto | Junho/2009          |
|----------------------------------------------------------------------------|---------------------|
| Por favor, informe a attuação do projeto                                   |                     |
|                                                                            |                     |
|                                                                            |                     |
|                                                                            |                     |
|                                                                            |                     |
|                                                                            |                     |
|                                                                            |                     |
|                                                                            |                     |
|                                                                            |                     |
|                                                                            |                     |
|                                                                            |                     |
|                                                                            |                     |
| Cli                                                                        | que para visualizar |
| ci                                                                         | que para visualizar |
|                                                                            | des bara Alsaanse   |
| Cli                                                                        | que para visualizar |
| ci                                                                         | que para visualizar |
| Cli                                                                        | que para visualizar |
| Cli                                                                        | que para visualizar |
| Cli                                                                        | que para visualizar |
| Cli                                                                        | que para visualizar |
| Cli                                                                        | que para visualizar |
|                                                                            |                     |
|                                                                            |                     |

O painel "Caso de Uso" permite especificar os atores, definir os casos de uso, indicar as interações entre o ator e o sistema, e definir complementos.

| Ator(es) |   | Definição Interação Comple | mento(s) Fechamento de Versão |  |
|----------|---|----------------------------|-------------------------------|--|
| tor:     |   |                            | Salvar                        |  |
|          | ٠ | Ator                       | ¢                             |  |
| ti       |   | ADMINISTRADOR              |                               |  |

O painel "Dicionário de Dados" permite cadastrar as informações das tabelas e campos. Importante ressaltar que as informações de tabelas e campos são obtidos diretamente do banco de dados. Isto é, As informações a serem colocadas são simplesmente comentários às tabelas e campos. Dessa forma se obtém as informação que verdadeiramente estão no banco de dados.

| ocumentar  | Configurações do Banco de Dados |  |
|------------|---------------------------------|--|
| Tabelas:   | •                               |  |
| Descrição: |                                 |  |
|            |                                 |  |
| L          | - Char                          |  |
|            | + Sarvar                        |  |

O painel "Dados Técnicos" permite cadastrar informações importantes sobre informações técnicas sobre o projeto. Importante que os tipos de dados técnicos já estejam cadastrados.

| Informações técnicas Conhecimentos Utilizados |        |                       |
|-----------------------------------------------|--------|-----------------------|
| Tipo:                                         | Dados: |                       |
| Backup & Restore:                             |        |                       |
| Estimativa de Banco de Dados (anual):         |        |                       |
| stimativa de acesso:                          |        |                       |
| 9 @ 8 10 •                                    |        |                       |
|                                               |        | Salvar Dados Técnicos |

O painel "Regras de Negócio" permite cadastrar as regras de negócio do projeto.

| egras de Negócio Fechamer | nto de Versão |                    |          |   |        |      |         |     |
|---------------------------|---------------|--------------------|----------|---|--------|------|---------|-----|
|                           |               |                    |          |   | NOVA R | EGRA | DE NEGÓ | CIO |
| egra de Negócio           |               |                    | Situação | ٠ | Ativo  |      | Verão   |     |
|                           |               | Não tem registros' |          |   |        |      |         |     |

O painel "Requisitos e Regra de Negócio" permite cadastrar a dependência da regra de negócio em referencia ao requisito do sistema.

| Proposta: 2 Requisito: Selecione  ATUALIZAR VERSÃO DAS REGRAS DE NEGÓCIO Regras de Negócio:  Regras de Negócio Associadas: | Nome do Projeto: | SISTEMA NOTÍCIAS |   |                                |         |
|----------------------------------------------------------------------------------------------------|------------------|------------------|---|--------------------------------|---------|
| Requisito: Selecione  ATUALIZAR VERSÃO DAS REGRAS DE NEGÓCIO Regras de Negócio: Regras de Negócio Associadas:              | Proposta:        | 2                |   |                                |         |
| Regras de Negócio: Regras de Negócio Associadas:                                                                           | Requisito:       | Selecione        | - | ATUALIZAR VERSÃO DAS REGRAS DE | VEGÓCIO |
|                                                                                                    | legras de Negóc  | io:              |   | Regras de Negócio Associadas:  |         |
|                                                                                                    |                  |                  |   |                                | *       |
| *                                                                                                    |                  |                  |   |                                |         |
|                                                                                                    |                  |                  |   | >                              |         |
| and the                                                                                                    |                  |                  | 6 | <                              |         |
|                                                                                                    |                  |                  | * |                                | · · ·   |

O painel "Plano de Implantação" permite cadastrar o plano de implantação do projeto construído.

| Nome do Projeto: SISTER | 1A NOTÍCIAS                                 |
|-------------------------|---------------------------------------------|
| Proposta: 2             |                                             |
| Plano de Implantação:   | •                                           |
| riano de Impiantação.   |                                             |
|                         |                                             |
|                         |                                             |
|                         |                                             |
|                         |                                             |
|                         |                                             |
|                         |                                             |
|                         | Salvar                                      |
| Data de agenda:         |                                             |
| Detalhamento:           | · B I U # # # # # # # # # # # # # # # # # # |
|                         |                                             |
|                         |                                             |
|                         |                                             |
|                         |                                             |
|                         |                                             |
|                         | Salvar                                      |
|                         |                                             |
|                         |                                             |
|                         | Data     Detalhamento                       |